**3.6 Ret tilmelding** Åben arrangementsoversigten klik på et konkret arrangement.

| Ældre@Sagen ARRANGEMEN                                                              | NTER                              |                        |                         |           |            |                   | Log ud |
|-------------------------------------------------------------------------------------|-----------------------------------|------------------------|-------------------------|-----------|------------|-------------------|--------|
| TILMELDINGSSYSTEM                                                                   | Arrangementsovers                 | sigt                   | VIS AKTUE               | LLE       | VIS AFS    | SLUTTEDE          |        |
| Arrangementsoversigt<br>Søg arrangementer<br>Søg person<br>Oversigt over frivillige | Overskrift ↑                      | Startdato Per          | riode Klokkeslæt        | Tilmeldte | Venteliste | Ansvarlig         |        |
|                                                                                     | <u>5 dages busrejse til Polen</u> | 05.09.2015             | 08:00<br>23:00          | 14/26     | Ja         |                   | ^      |
| Kommuneliste >                                                                      | <u>Blomsterbinding i Bramming</u> | 15.09.2015 Alle<br>Man | uger<br>dag 09:00-12:30 | • 10/10   | Ja         |                   |        |
|                                                                                     | <u>Søndagscafe</u>                | 21.08.2015             | 11:00-11:00             | • 0/0     | Nej        |                   |        |
|                                                                                     | <u>¥</u><br><u>Søndagscafe</u>    | 13.08.2015             | 11:00                   | 9/35      | Nej        | <u>Eva Hansen</u> |        |

På <u>fanen Deltagere</u> ses personerne med status på deltagelsen. Kolonne <u>Status</u> (1) viser om en person er tilmeldt eller afmeldt. Hvis der er tale om et betalingsarrangement, bliver der vist med hvilken betalingsform, at deltageren er blevet tilmeldt. Det kan være Net betaling, Kontant eller Dankort. Det kan også være Reservation, hvis der er reserveret en plads. Hvis man vil ændre denne status klikke på Ret tilmeldinger (2).

| TILMELDINGSSYSTEM                                                                   | DELTAGERE(9              | 0/35) OVERBL                 | IK BESKR             | IVELSE      |                   |   |
|-------------------------------------------------------------------------------------|--------------------------|------------------------------|----------------------|-------------|-------------------|---|
| Arrangementsoversigt<br>Søg arrangementer<br>Søg person<br>Oversigt over frivillige | ARRANGEMENT<br>Søndagsca | afe 🔵                        |                      |             |                   |   |
|                                                                                     | Nr ↑ Medlemsr            | ır Navn                      | Telefon              | Status      | Pris Bemærkninger |   |
| Kommuneliste >                                                                      | 2 11177584               | Hans Jensen                  | /31/3035 (1)/ 35/15. | Afmeldt     | 50 📝 1            | ^ |
|                                                                                     | 3 10928478               | <u>Anna Hansen</u>           |                      | Reservation | 50 🖌              |   |
| Tilmeld >                                                                           | 4 97107340               | <u>Hans Aage Eg Petersen</u> |                      | Kontant     | 50 🖌              |   |
| Ret tilmeldinger >                                                                  | 5 97107340               | <u>Ulla G. Petersen</u>      |                      | Kontant     | 50 🖌              |   |
|                                                                                     | 6 10969811               | <u>Bjarne Petersen</u>       |                      | Kontant     | 50 🖌              |   |
| Holdliste >                                                                         | 7 01403161               | <u>Solvej Petersen</u>       |                      | Kontant     | 50 🖌              |   |
| Deltagerliste >                                                                     | 8 10485358               | <u>Boas Petersen</u>         |                      | Kontant     | 50 🖌              |   |
| Send mail til deltagere >                                                           | 9                        | <u>Ritha Petersen</u>        |                      | Kontant     | 65 🖌              |   |
|                                                                                     | 10                       | <u>Per Jacobi</u>            | 33445566 (F)         | Kontant     | 65 🖌 1            | ~ |
|                                                                                     |                          |                              |                      |             |                   |   |
|                                                                                     | 26 ledige pladser        |                              |                      |             |                   |   |

Her ses den nuværende status på personerne (1). Sæt en markering ud for den person der skal have ændret status (2). Marker den nye status (3). Klik på Næste (4).

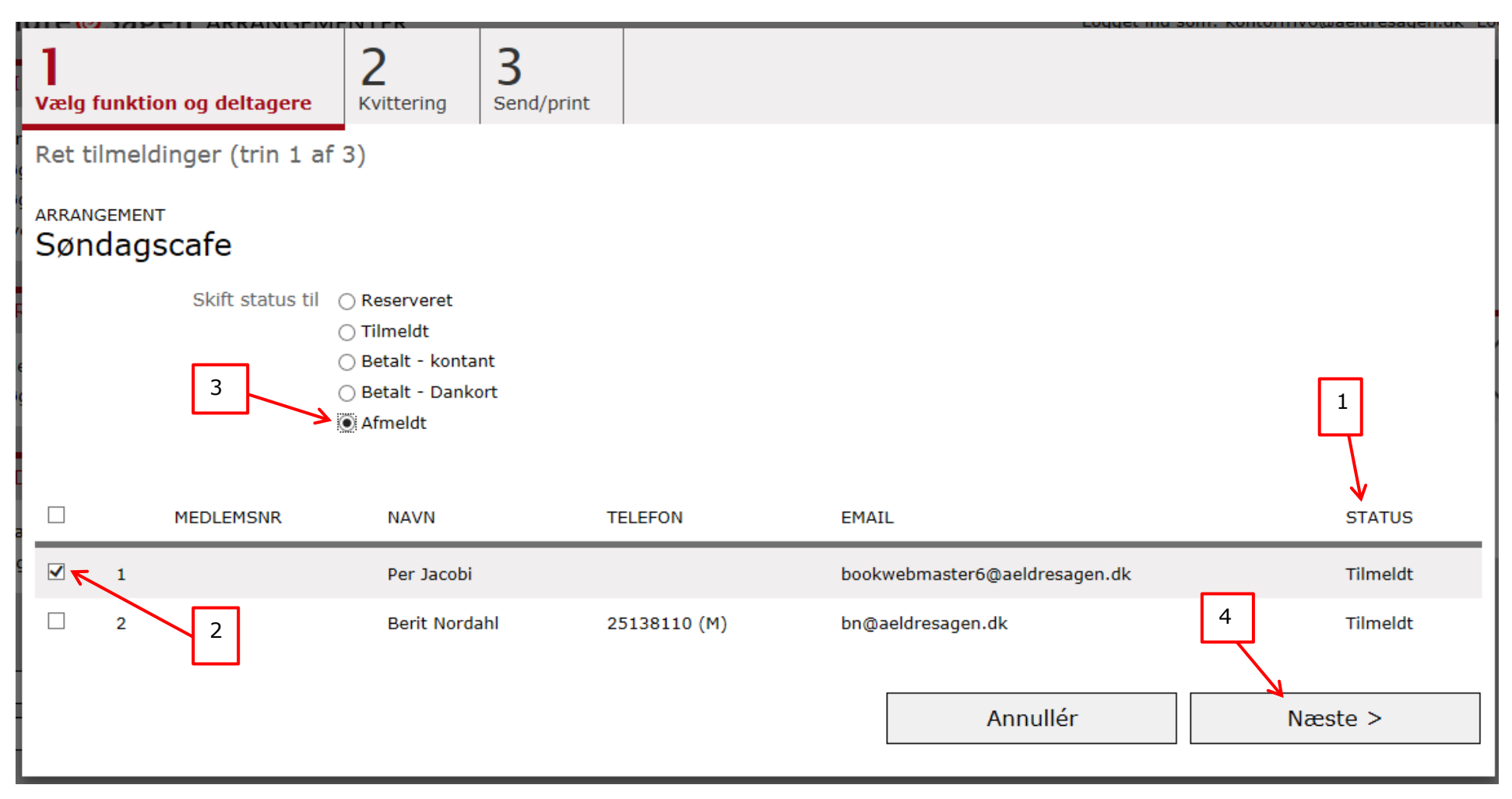

Hvis status ændres fra reserveret på et betalingsarrangement skal der vælges "Betalt – kontant", "Betalt – Dankort" eller "Bankoverførsel" afhængigt af hvilken betalingsform deltageren har anvendt. Hvis man vælger status "Tilmeldt" bliver betalingen bogført på konto 1360 - Deltagerbetaling Booking. Da det ikke er oplyst hvordan pengene kommer ind sættes beløbet ned på konto 8110 - Tilbagebetaling Booking. Kassereren skal så ompostere til den konto hvortil beløbet er indbetalt.

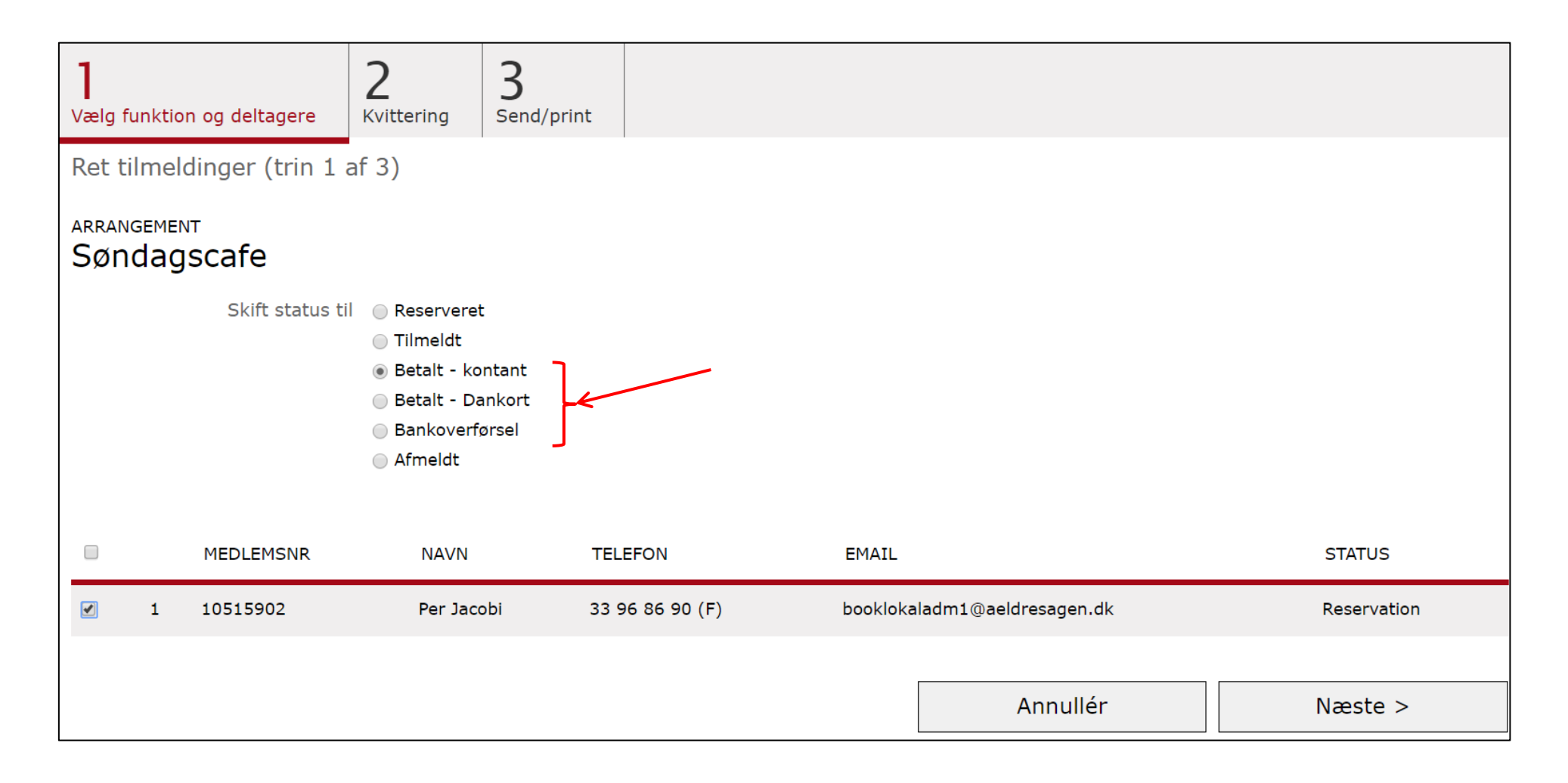

Vælg om der skal sendes en kvitteringsmail eller printes kvittering på statusændringen til personen (1). Ved afmelding på et betalingsarrangement skriv besked til kasseren så der automatisk sendes en mail om hvad der skal gøres i forbindelse med statusændringen (2). Klik på Udfør (3).

| 1<br>Vælg funktion og deltagere 2<br>Kvittering 3<br>Sender                                                                                            | mail               |              |           |
|----------------------------------------------------------------------------------------------------|--------------------|--------------|-----------|
| Ret tilmeldinger (trin 2 af 3)                                                                                                    |                    |              |           |
| ARRANGEMENT<br>Søndagscafe                                                                                                    |                    |              |           |
| 1 Send kvitteringsmail   Image: Dan dokument til udskrift til modtagere uden e-m   Besked til kasserer *   100 kr. retur til konto nr. 5016-401234   2 | nailadresse<br>456 |              |           |
| NR MEDLEMSNR NAVN                                                                                                    | TELEFON            | EMAIL STATUS | NY STATUS |
| 1 Per Jacobi                                                                                                    | 33445566 (F)       | Kontant      | Afmeldt 3 |
|                                                                                                    |                    |              |           |
|                                                                                                    | Annullér           | < Forrige    | Udfør     |

Hvis returbetaling skal indsættes på konto skal personens kontonummer indskrives i beskeden til kasseren.

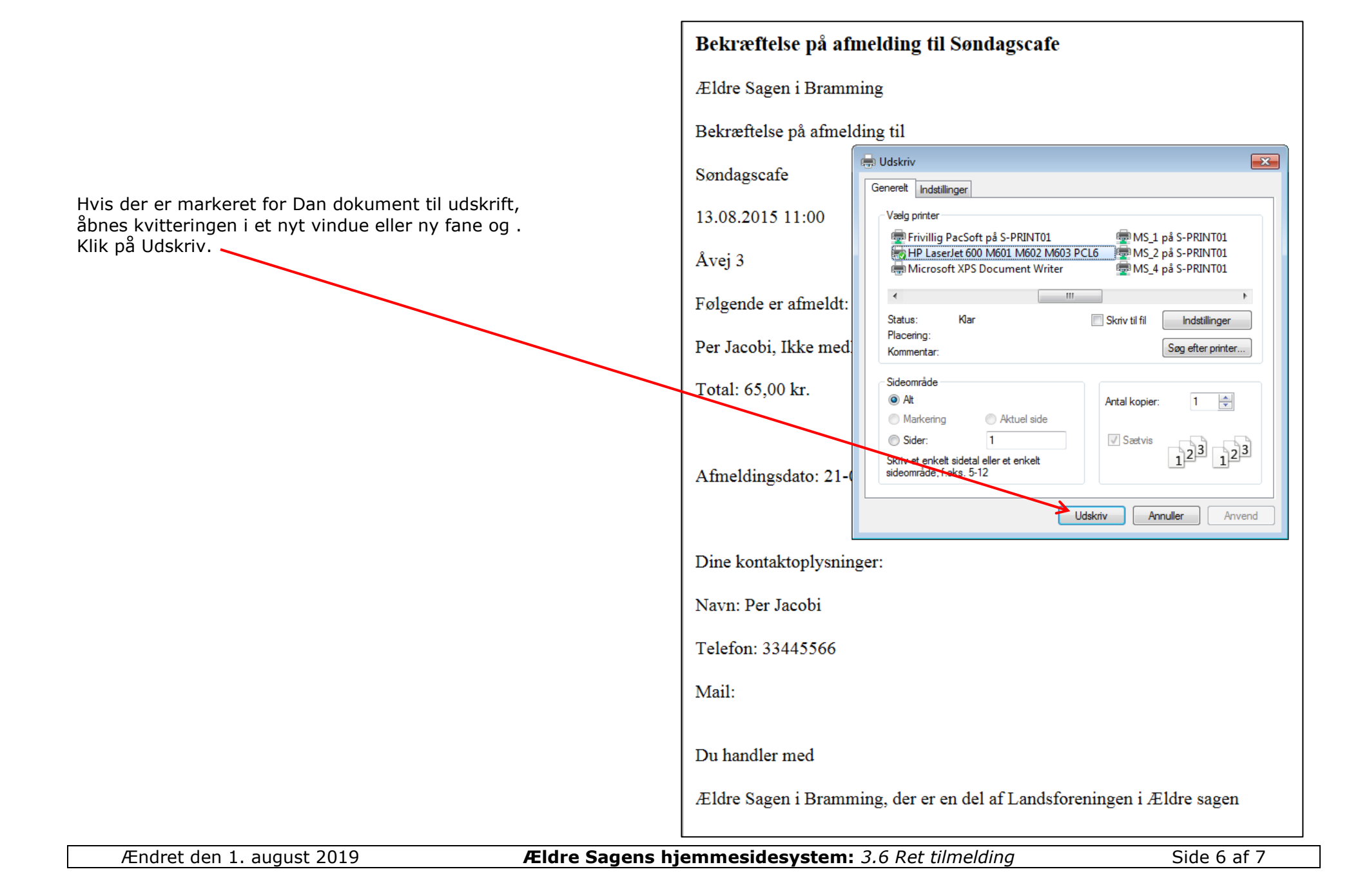

Status er ændret og kasseren har fået besked om at deltagerbetalingen skal tilbageføres til personen.

| TILMELDINGSSYSTEM                                                                   | DEL          | TAGERE(8/ | 35) OVERBLIK                 | BESKRIVELSE                           |             |      |              |
|-------------------------------------------------------------------------------------|--------------|-----------|------------------------------|---------------------------------------|-------------|------|--------------|
| Arrangementsoversigt<br>Søg arrangementer<br>Søg person<br>Oversigt over frivillige | arran<br>Søn | IGEMENT   | e                            |                                       |             |      |              |
|                                                                                     | Nr↑          | Medlemsnr | Navn                         | Telefon                               | Status      | Pris | Bemærkninger |
| Kommuneliste >                                                                      | 2            | 11177584  | Hans Jensen                  | · · · · · · · · · · · · · · · · · · · | Afmeldt     | 50   | × 1          |
|                                                                                     | 3            | 10928478  | <u>Anna Hansen</u>           |                                       | Reservation | 50   | 1            |
| Tilmeld >                                                                           | 4            | 97107340  | <u>Hans Aage Eg Petersen</u> |                                       | Kontant     | 50   | /            |
| Ret tilmeldinger >                                                                  | 5            | 97107340  | <u>Ulla G. Petersen</u>      | $\backslash$                          | Kontant     | 50   | 1            |
|                                                                                     | 6            | 10969811  | <u>Bjarne Petersen</u>       |                                       | Kontant     | 50   | /            |
| Holdliste >                                                                         | 7            | 01403161  | <u>Solvej Petersen</u>       |                                       | Kontant     | 50   | 1            |
| Deltagerliste >                                                                     | 8            | 10485358  | <u>Boas Petersen</u>         |                                       | Kontant     | 50   | /            |
| Send mail til deltagere >                                                           | 9            |           | <u>Ritha Petersen</u>        | $\sim$                                | Kontant     | 65   | 1            |
|                                                                                     | 10           |           | <u>Per Jacobi</u>            | 33445566 (F)                          | Afmeldt     | 65   | 🖊 1 🗸 🗸      |